## Passwort im next zurücksetzen

Hast du dein Passwort vergessen und kannst dich jetzt nicht mehr im next anmelden?

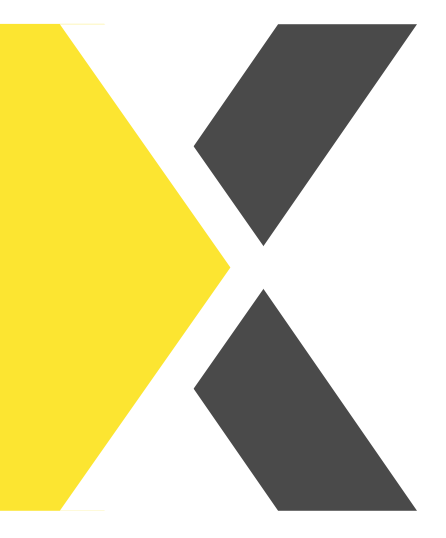

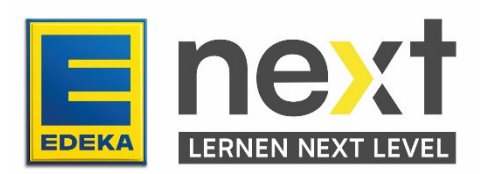

In dieser Anleitung erfährst du wie du...

- dein Passwort zurücksetzt
- deine E-Mail im Benutzermanagement pflegst

## 1. Passwort zurücksetzen

- Rufe <u>www.next.edeka</u> auf und klicke auf zum Log-in
- Drücke dann auf Passwort vergessen?

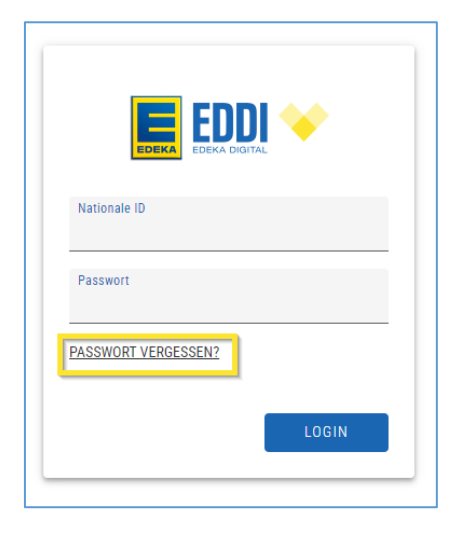

• Gib dann deine nationale ID ein und klicke auf ABSENDEN.

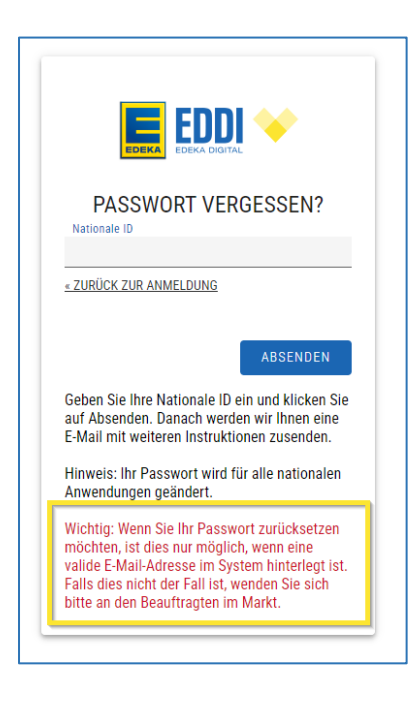

Hinweis: Falls du **keine E-Mail** in deinem Profil hinterlegt hast, wende dich bitte an die verantwortliche Person in deinem Markt (beachte Seite 4).

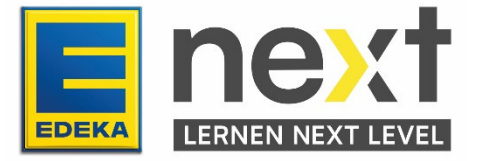

• Drücke in der Mail dann auf Link zum Zurücksetzen von Anmeldeinformationen

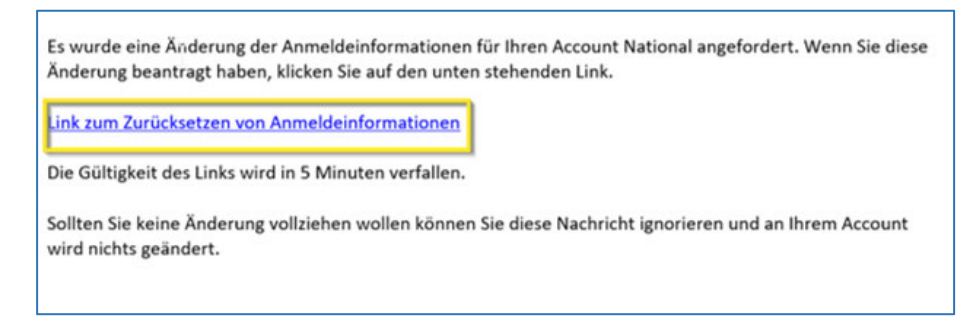

• Gib auf der sich öffnenden Seite zweimal dein gewünschtes Passwort ein und drücke auf ABSENDEN.

| PASSWORT AKTUALISIEREN          |   |
|---------------------------------|---|
| Neues Passwort                  | 1 |
| Passwort bestätigen             | l |
| ABSENDEN                        |   |
| Sie müssen Ihr Passwort ändern. |   |

• Nun kannst du diese Seite schließen und dich mit deinem neu vergebenen Passwort im EDEKA next anmelden.

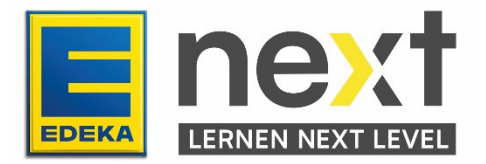

## 2. Eine E-Mail Adresse hinterlegen

Falls du noch keine E-Mail Adresse hinterlegt hast, lernst du hier wie du das ändern kannst und dich beim nächsten vergessenen Passwort nicht an die verantwortende Person im Markt wenden musst.

• Navigiere zunächst auf die **www.profil.edeka** Seite und melde dich mit deiner **nationalen ID** sowie deinem **Passwort** an.

| Nationale ID Passwort PASSWORT VERGESSEN2 | EDEK          |        |
|-------------------------------------------|---------------|--------|
| Passwort PASSWORT VERGESSEN?              | Nationale ID  |        |
| PASSWORT VERGESSEN?                       | Passwort      |        |
|                                           | PASSWORT VERG | ESSEN? |

- Klicke auf Profil bearbeiten und fülle im Unterpunkt Kontaktdaten
  - o die Felder EDEKA E-Mail und
  - Digitales Lernen E-Mail aus.
- In dem Feld **EDEKA E-Mail** sollte die E-Mail-Adresse stehen, an die das neue Passwort beim zurücksetzen/ändern geschickt wird.
- Mit dem Feld **Digitales Lernen E-Mail** erhältst du Benachrichtigungen aus dem next an deine E-Mail.

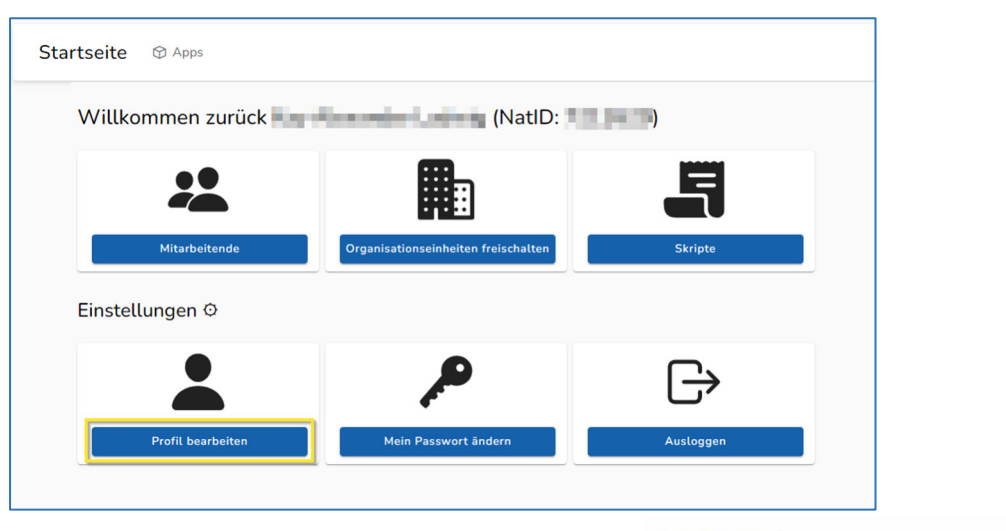

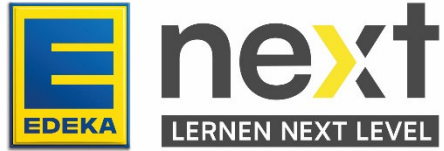

| Mein Profil © Apps                                                                                                    |                               | હ                |
|----------------------------------------------------------------------------------------------------|-------------------------------|------------------|
| Allgemeine Informationen                                                                                                    |                               |                  |
|                                                                                                    | Anrede *                      | Titel            |
|                                                                                                    | •                             | Dr.              |
| Vorname *                                                                                                    | Nachname *                    | Namenszusatz     |
| Part and a second second second second second second second second second second second second second second se                                                                                                    | LINE .                        | von              |
| Kontaktdaten                                                                                                    |                               |                  |
| EDEKA E-Mail                                                                                                    | Digitales Lernen E-Mail       | Telefon          |
| Parallel and a set of the set of the set of | NUMBER OF STREET              | 198 401011000    |
| Mobil                                                                                                    | Fax                           |                  |
| +49 151 1234567                                                                                                    |                               |                  |
| Persönliche Informationen                                                                                                    |                               |                  |
| Tätigkeitsbereich                                                                                                    | Ausbildungsberuf 🚺            | Ausbildungsstart |
| [ <b>∨</b> q ]                                                                                                    |                               | 31 01.08.2021    |
|                                                                                                    |                               |                  |
| Ausbildungsende                                                                                                    |                               |                  |
|                                                                                                    |                               |                  |
| urganisation                                                                                                    |                               |                  |
| Mitarbeiterrolle / Stellenbezeichnung                                                                                                    | Region *                      |                  |
|                                                                                                    |                               |                  |
| Speichern                                                                                                    | 🔆 Willkommensblatt (öffnet in | neuem Fenster)   |
|                                                                                                    |                               | 5                |

• Klicke nun ganz unten auf der Seite auf **Speichern** und im erscheinenden Fenster auf **Ja** und deine E-Mail ist hinterlegt.

| Verbindlich speichern?                                            | 0           |
|-------------------------------------------------------------------|-------------|
| Sind Sie sicher, dass Sie die Änderungen jetzt speichern möchten? | Ja ✓ Nein X |
|                                                                   |             |

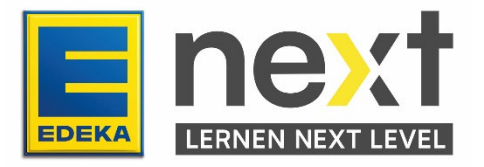